## Accessing your 098Tonline through Maximus

For assistance please cals 3604-9184. Holdon the line to speak with an agent.

- 1. Opena web browser and navigate to http://tra.maximus.com a. Internet Explorer7 and8, and all versionsof Firefox,Chromeand Safarishouldwork well. If you are using Internet Explorer9, you may need to use the "Compatibility View." You can generally find an option for "Compatibility View" in the tools menu of your browser.
- 2. On the MaximusTRAServiceshome page, clickon "First TimeStudents."

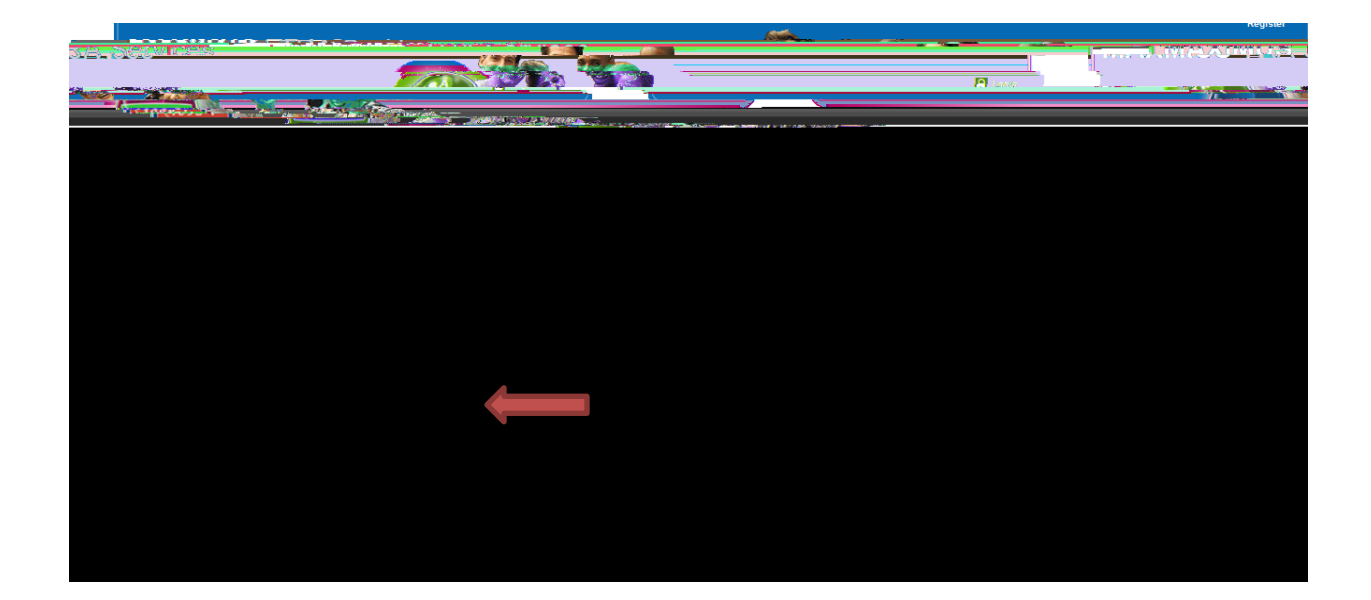

3. Enterthe last5 digits of your Socia/Security/Number, and your full first and last name (asit is recorded with BCC), then click "Next."

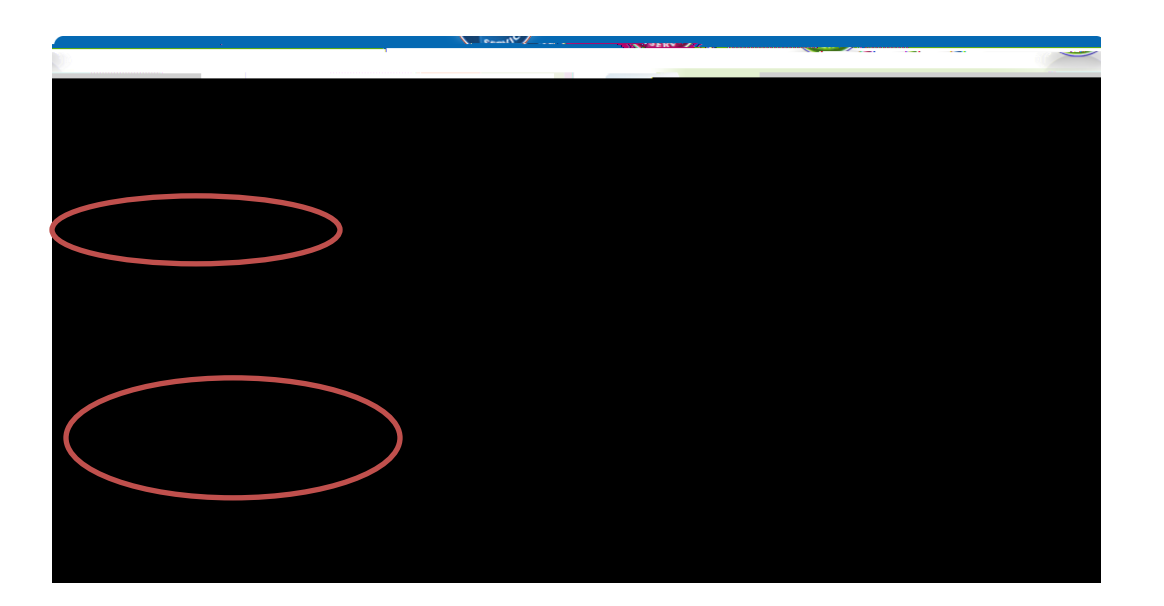

4. Youshouldreceivethe following message:

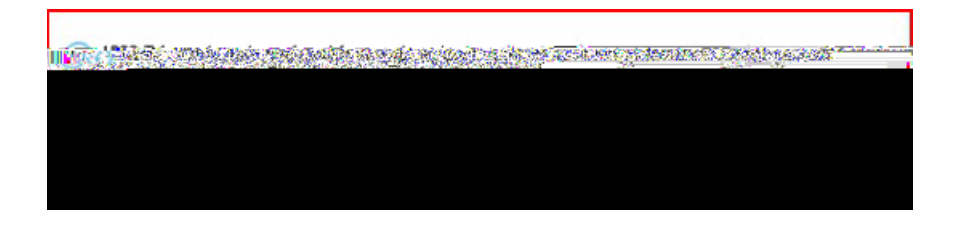

If you do not receive this message you may click "Try Again" to - 0 Td [T3t EM5

| whountrawebt01:8  | 180 (traPortal/app)register?execution=e2s1 | Conge                                                                            | Pana   |
|-------------------|--------------------------------------------|----------------------------------------------------------------------------------|--------|
|                   | First Rame                                 |                                                                                  |        |
|                   | Last Name*                                 |                                                                                  |        |
|                   |                                            |                                                                                  |        |
|                   | 3-T forms have been found for              | you. In order to renew your forms you must complete you tional information below |        |
| <b>00</b> 00 (200 |                                            | and creating an account 1 am recreasenting that I are                            |        |
|                   | understand that I am not to share my login | misuse of the information herein will be prosecuted                              | esonal |
|                   | information at risk.                       | CAPULA PE                                                                        | 1      |
|                   | E-mail Address                             |                                                                                  |        |
|                   | Venfy E-mail Address                       |                                                                                  |        |
|                   | Create User ID                             | Your User ID 1018 Care sense Was more or at the                                  |        |
|                   | characters and no more than 25. For secur  | ity reasons, please choose a User ID that is secure and e                        | asy    |
|                   | tor you to remember                        |                                                                                  |        |
|                   | Complete Registration                      | Ariter .                                                                         |        |
|                   |                                            |                                                                                  |        |
|                   |                                            |                                                                                  |        |
|                   |                                            |                                                                                  |        |
|                   |                                            |                                                                                  |        |

6. You will receive an email from TRA Customer Service (Hopescholar@maxin), **uts.atowi**ll containa link to completeyour registrationand a temporary password If you do not receive the email, checkyour junk mail folder. Enterthe UserIDyou created, and the temporary password from the email, and click "Next." The UserID is not case sensitive, but the password is case sensitive.

| C Vangent TRA - Wini and Antonine Lighteen                                                                                  |                  |               |
|----------------------------------------------------------------------------------------------------|------------------|---------------|
|                                                                                                    | 11<br><b>2</b> I | 0+            |
| Ele Edit View Favorites Icols Help                                                                                          | 200000 (1000)    | 11004008 1008 |
| 2 Powered By Vangent O Powered By Vangent O Powered By Vangent                                                              | SW800880         |               |
|                                                                                                    | Regist           | er 💧          |
| Vangent TRA Service                                                                                                    |                  |               |
|                                                                                                    |                  | e             |
|                                                                                                    | w P              |               |
| A REAL                                                                                                    |                  |               |
|                                                                                                    |                  |               |
| Linis Account Setup Completion - Toentimeation                                                                              |                  |               |
| Please fill mountiser ID and temporary no. (We sword Your password was sent to the e-man execution used during registration |                  |               |
| ou will have the opportunity to set your own password later in this process                                                 |                  |               |
| User ID.                                                                                                    |                  |               |
| Password                                                                                                    |                  | 1 89.12       |
|                                                                                                    |                  |               |
| Next                                                                                                    |                  |               |
|                                                                                                    |                  |               |
|                                                                                                    |                  |               |
|                                                                                                    |                  |               |
|                                                                                                    |                  |               |
| Land PharyPhicy                                                                                                    |                  |               |
|                                                                                                    |                  |               |

7. Select a security question and provide the answer for it. The answer is case sensitive. You will use this

| ) • Distantia d               |                                                 | และกรมก็เรียงการ                       |                           |                      |
|-------------------------------|-------------------------------------------------|----------------------------------------|---------------------------|----------------------|
| Edit Yew Favorites Iools Help | × ×                                             |                                        |                           |                      |
| 👂 😥 🔹 🤣 Powered By Va         | er en en er er er er er er er er er er er er er | Vangent TRA X                          |                           | 🕼 * 🔝 - 🖶 * 🔂 Page + |
| and a set of the              |                                                 |                                        |                           |                      |
| 81. ×                         | <b>NEECO II KIRABAA</b>                         |                                        |                           |                      |
|                               |                                                 | AL -                                   |                           | ê Login              |
| S                             |                                                 |                                        | antesta successi successi |                      |
| Info                          | <u></u>                                         | 2 EWORD                                |                           |                      |
|                               | Account Setup - C                               | hallenge Question                      |                           | <b>1</b> 2           |
| Links                         | Actount Setup - C.                              | nanenge Question                       | 100                       |                      |
|                               | Challenge Question                              | What is the name of your favorite pet? | )                         |                      |
|                               | Challenge Of Listion Answer                     | 24 H S                                 |                           |                      |
|                               | (Rack) (Submit                                  |                                        |                           |                      |
|                               | Judek Judime                                    |                                        |                           |                      |
|                               |                                                 |                                        |                           |                      |
|                               |                                                 |                                        |                           |                      |
|                               |                                                 |                                        |                           |                      |
|                               |                                                 | General Maria                          | 20-17 <b>2</b> (1 Še      |                      |
|                               |                                                 | Legal Privacy Policy                   |                           |                      |
|                               |                                                 | 11                                     |                           | 10 N M               |

## 10. Youwill receive he following

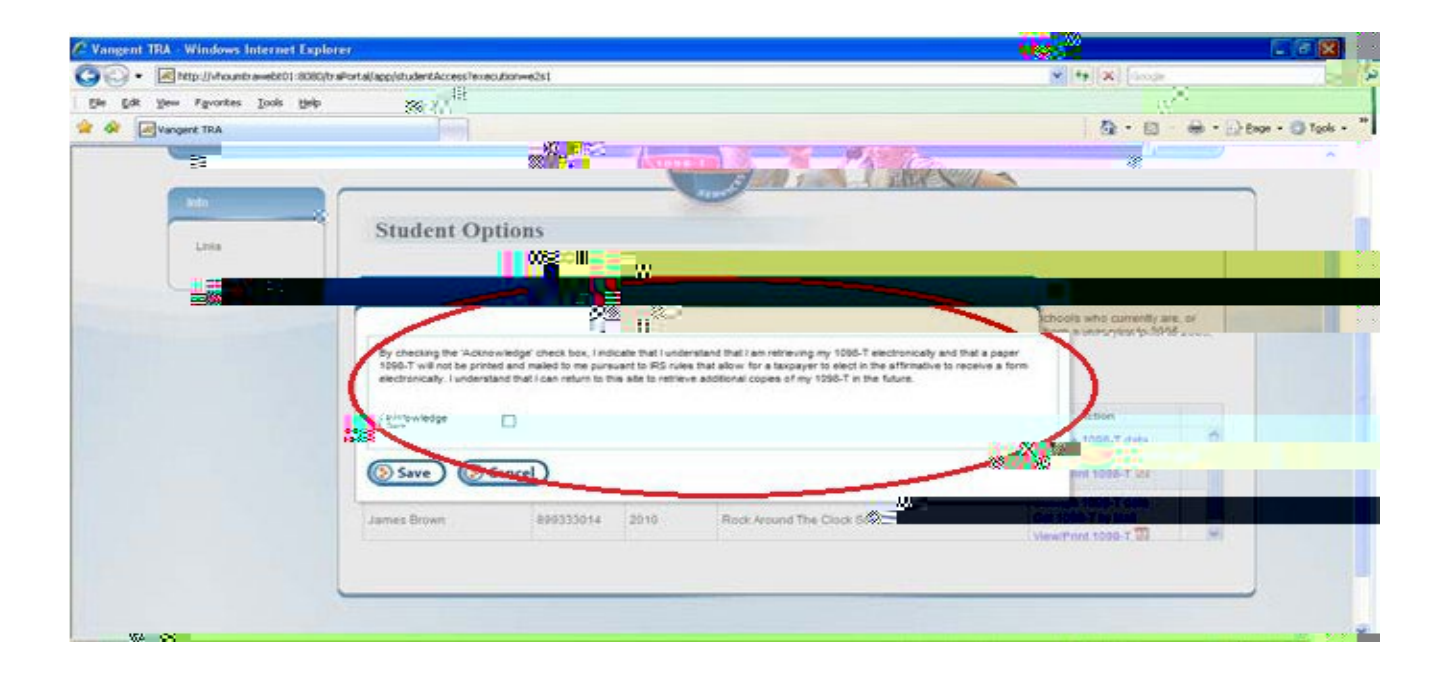